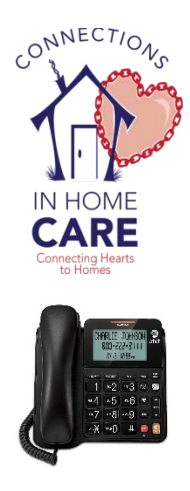

# PHONE IN TIME-CARD & SHIFT NOTES

# **CLOCK IN**

- 1. Arrive at Client's location
- 2. From Client's Home Phone, Dial 855-976-1031
- 3. Press 1 to CLOCK IN
- 4. Follow Prompts: Enter Client ID & Your Caregiver ID
- 5. Wait to Receive Confirmation

# CLOCK OUT

- 1. From Client's Home Phone, Dial 855-976-1031
- 2. Press 2 to CLOCK OUT
- 3. Follow Prompts & Enter Your Caregiver ID
- 4. Wait to Receive Confirmation
- 5. Now Enter Your Activity Codes
  - Enter Code, Then Press #
  - Repeat as Needed
  - ♦ After Last Code, Press 0#
- 6. Enter Your Mileage & Expenses
- 7. Wait to Receive Confirmation

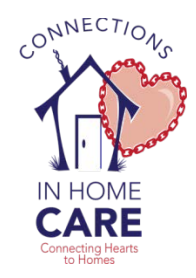

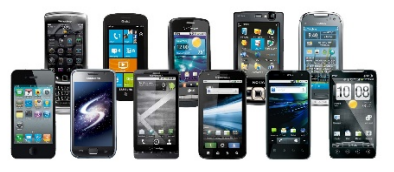

## **Mobile GPS TIME-CARD & SHIFT NOTES**

## **CLOCK IN**

- 1. Arrive at Client's location
- 2. From Your Smart Phone Browser, go to: www.timereporter.adlware.com
- 3. Click the Clock In Button
- 4. If Asked to Allow Current Location, Click YES, OK, or Allow
- 5. Fill in the Following Data to CLOCK IN:
  - Enter Client ID
  - ♦ Enter Your Caregiver ID
- 6. Click Save & Await Confirmation

## CLOCK OUT

- 1. From Client's location
- 2. From Your Smart Phone Browser, go to: www.timereporter.adlware.com
- 3. Click the Clock Out Button
- 4. If Asked to Allow Current Location, Click YES, OK, or Allow
- 5. Fill in the Following Data to CLOCK OUT:
  - Enter Client ID
  - Enter Your Caregiver ID
  - Enter Off Pay
  - Enter Your Mileage & Expenses
- 6. Click Save & Await Confirmation

#### ENTER SHIFT NOTES

- 1. Once Shift is Clocked Out
- 2. Enter Your Activity Codes
  - Click Each Task Performed
- 3. Click Save at Bottom of Screen
- 4. Enter Your Mileage & Expenses